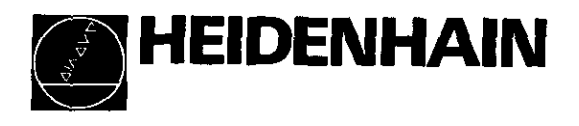

# Technical Manual **TNC 116**

Valid for NC Software 246 111

up to version 01

January '93

275 932 20 - 2 - SW01 - 1/93 - S - Printed in Germany - Subject to alteration

----

# Foreword

This Technical Manual has been written for the use of machine tool builders and distributors. It contains important information on installation, electrical connection, commissioning and PLC programming for the HEIDENHAIN TNC 116 Straight-Cut Control.

Excerpts from this manual can be used in your machine documentation. It is possible to convert this manual from its present format (17 cm  $\times$  24 cm) to standard letter-size format (DIN A4) by enlarging it by a factor of 1.225.

The pre-punched holes allow this manual to be bound into the current Technical Manuals (such for TNC 407/415)

No documentation can be perfect. Documentation undergoes continual change, and will benefit substantially from your suggestions for additions and improvements. Please assist us by communicating your ideas to us.

DR. JOHANNES HEIDENHAIN GmbH Dept. V-PE Post Box 1260 W-8225 Traunreut Germany

### CONTENTS

.

| 1     | Technical Description                  | 4  |
|-------|----------------------------------------|----|
| 1.1   | Technical Data                         | 4  |
| 1.2   | Hardware                               | 6  |
| 1.3   | Machine Function Keys                  | 7  |
| 1.4   | Connector Layout                       | 9  |
| 1.5   | Cable Overview                         | 14 |
| 1.6   | Power Supply                           | 15 |
| 1.7   | Grounding Diagram                      | 17 |
| 1.8   | Dimensions                             | 18 |
| 2     | Machine Parameters                     | 23 |
| 2.1   | What Are Machine Parameters?           | 23 |
| 2.1.1 | User Parameters                        | 24 |
| 2.2   | Input and Output of Machine Parameters | 24 |
| 2.2.1 | Input Format                           | 24 |
| 2.2.2 | Activating the Machine Parameter List  | 25 |
| 2.2.3 | Changing the Input Values              | 25 |
| 2.3   | List of Machine Parameters             | 26 |
| 2.3.1 | Encoders and Machines                  | 26 |
| 2.3.2 | Positioning                            | 27 |
| 2.3.3 | Operation with Servo Lag               | 28 |
| 2.3.4 | Spindle                                | 29 |
| 2.3.5 | Integrated PLC                         | 29 |
| 2.3.6 | Display and Operation                  | 30 |
| 3     | PLC Description                        | 35 |
| 3.1   | PLC EPROM                              | 35 |
| 3.2   | Trace Function                         | 37 |
| 3.3   | Markers                                | 38 |

# 1 Technical Description

### 1.1 Technical Data

The TNC 116 is a 3-axis straight-cut control for paraxial machining on simple boring and milling machines using single-axis or common drives without backlash.

The operating panel contains not only the LCD monitor screen but also the machine axis keys and the electronic handwheel. If the electronic handwheel is not used, it is also possible to use drives with backlash.

| TNC 116                | Complete with <ul> <li>LCD monitor screen (240×200 pixels, 114×96 mm)</li> <li>Electronic handwheel (0.5 to 8 mm traverse range/rev.)</li> <li>Machine operating buttons integrated into the TNC operating panel</li> </ul> |
|------------------------|----------------------------------------------------------------------------------------------------|
| Control type           | <ul> <li>Straight-cut control for 3 axes</li> <li>Paraxial positioning</li> </ul>                                                                                                    |
| Program memory         | <ul> <li>Battery-buffered RAM for NC programs with a<br/>maximum of 500 blocks each</li> </ul>                                                                                                    |
| Τοοί                   | One tool with compensation of tool length and radius                                                                                                    |
| Operating modes        | <ul> <li>Manual</li> <li>Handwheel (Handwheel, Jog Positioning, Absolute Positioning)</li> <li>Program execution (single block or full sequence)</li> <li>Editing</li> </ul>                                                |
| Program input          | Manual position input at TNC operating panel                                                                                                    |
| Display step           | <ul> <li>5 μm (10 μm)</li> </ul>                                                                                                    |
| Programmable functions | <ul> <li>Nominal position in absolute or incremental dimensions</li> <li>Tool radius compensation R+/R-</li> <li>Spindle speed and feed rate selectable from tables</li> </ul>                                              |
| Additional functions   | Rapid traverse                                                                                                    |
| Max. traverse range    | • 4999.999 mm (196.8503 in.)                                                                                                    |
| Max. traverse speed    | • 30m/min (1181 ipm)                                                                                                    |

4

ł

ł

Í

| Position feedback    | <ul> <li>Incremental HEIDENHAIN encoders 20 μm (40 μm),<br/>preferably with distance-coded reference marks with<br/>grating period 20 μm</li> </ul>                                                   |
|----------------------|----------------------------------------------------------------------------------------------------|
| Control inputs       | <ul> <li>3 encoder inputs (3 sinusoidal signal inputs)</li> <li>15 PLC inputs + 1 PLC input for EMERGENCY<br/>STOP monitoring</li> </ul>                                                              |
| Control outputs      | <ul> <li>4 analog outputs for axes X,Y,Z, and spindle S</li> <li>15 PLC outputs + 1 PLC output for EMERGENCY<br/>STOP</li> </ul>                                                                      |
| Integrated PLC       | <ul> <li>External programming in the form of an instruction<br/>list</li> <li>PLC EPROM with PLC dialogs and error messages</li> </ul>                                                                |
| Power supply         | • 24 V                                                                                                    |
| Power consumption    | <ul> <li>7 W (without encoders)</li> </ul>                                                                                                    |
| Ambient requirements | <ul> <li>Operating temperature: 0 to + 45°C<br/>Storage temperature: -30 to + 70°C</li> <li>Rel. humidity, annual average: &lt; 75%<br/>Max. 30 days/year, naturally distributed: &lt; 95%</li> </ul> |
| Languages            | German, English, French, Italian, Spanish                                                                                                    |
| Welght               | • 3.3 kg                                                                                                    |

#### 1.2 Hardware

TNC 116 ld.-Nr. 271 209 ..

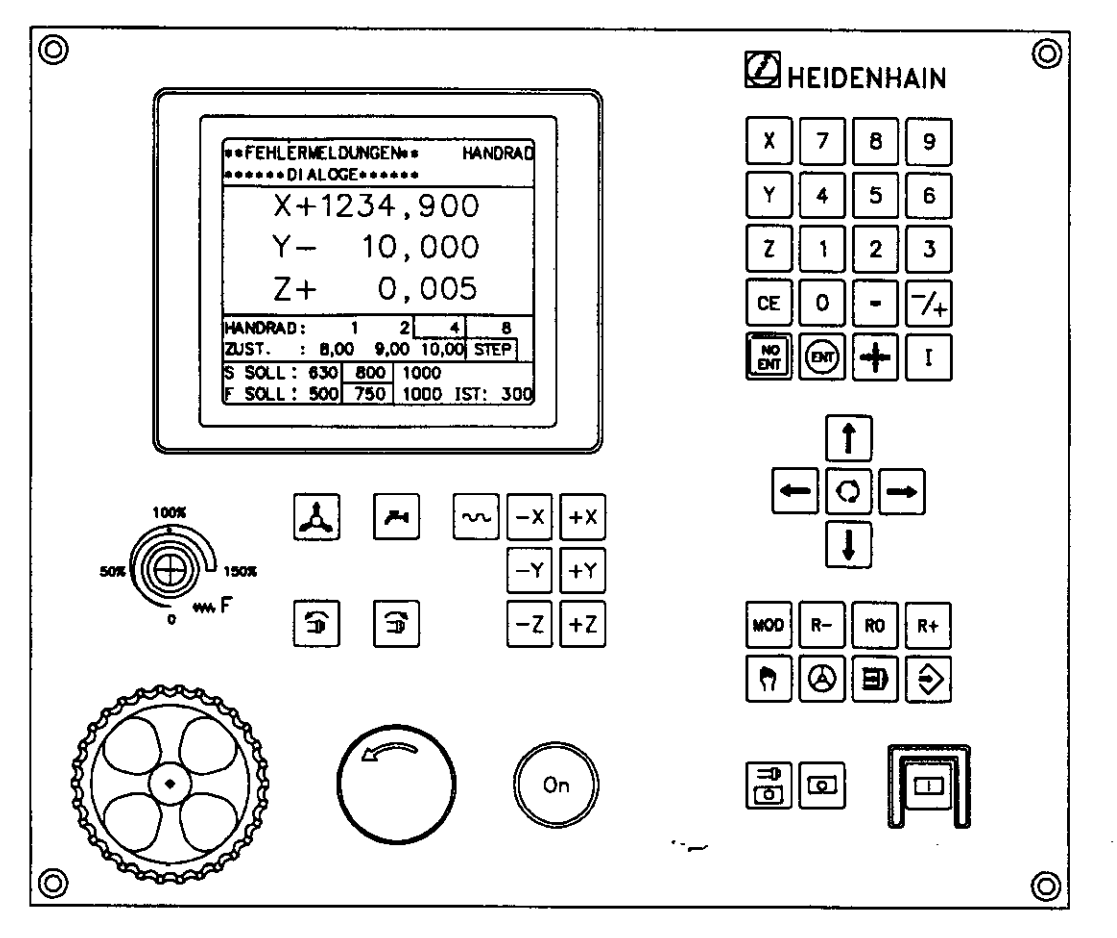

6

# 1.3 Machine Function Keys

| Кеу      | Function           | PLC Rapid Traverse | Opener | Closer |
|----------|--------------------|--------------------|--------|--------|
|          | NC Stop            | 128                | x      |        |
| ₽<br>0   | Spindle Stop       | 1129               | x      |        |
|          | NC Start           | 1130               |        | x      |
|          | Open tool holder   | 131                |        | x      |
| <b>–</b> | Coolant            | 132                |        | x      |
| 5        | Rapid traverse     | i133               |        | x      |
| X        | Axis direction X – | 134                |        | x      |
| +X       | Axis direction X+  | 1135               |        | x      |
| -Y       | Axis direction Y – | 1136               |        | x      |

| Кеу | Function                       | PLC Rapid Traverse | Opener | Closer |
|-----|--------------------------------|--------------------|--------|--------|
| +Y  | Axis direction Y+              | 1137               |        | x      |
| -Z  | Axis direction Z –             | 1138               |        | x      |
| +Z  | Axis direction Z+              | 1139               |        | x      |
|     | Spindle ON<br>counterclockwise | 1140               |        | x      |
| A   | Spindle ON clockwise           | 1141               |        | x      |

# 1.4 Connector Layout

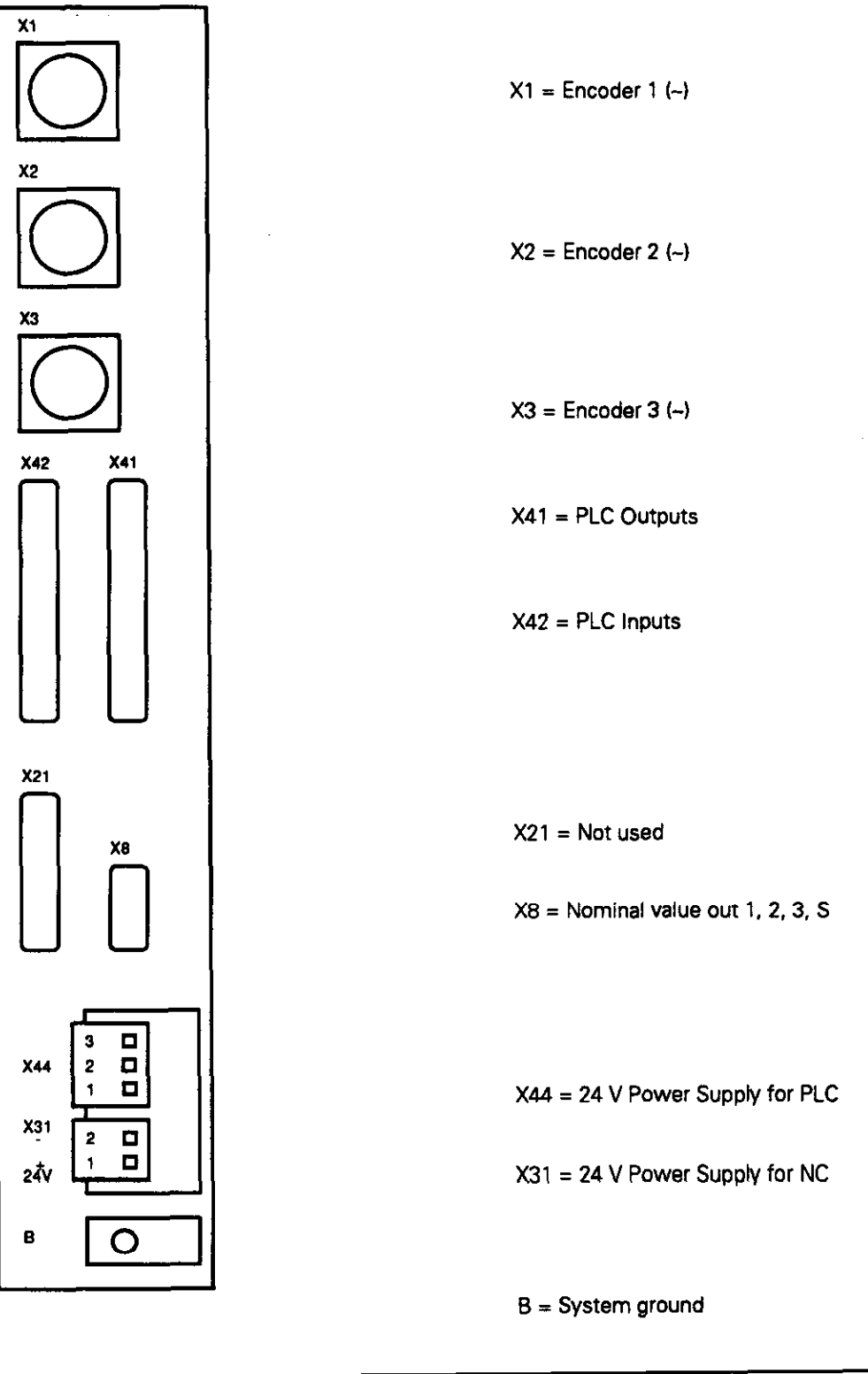

#### X1, X2, X3 Encoders 1,2,3 (sinusoidal signal input)

Flange socket with female insert, 9-pole

| Pin     | Assignment                   |
|---------|------------------------------|
| 1       | 0°+                          |
| 2       | 0°-                          |
| 5       | 90°+                         |
| 6       | 900-                         |
| 7       | RP+                          |
| 8       | RP-                          |
| 3       | +5 V (Up)                    |
| 4       | 0V (U <sub>N</sub> )         |
| 9       | Internal shield              |
| Housing | External shield=unit housing |

#### X8 Nominal value output 1,2,3

Flange socket with female insert, 15-pole

| Pin          | Signal designation           |
|--------------|------------------------------|
| 1            | Analog output 1              |
| 3            | Analog output 2              |
| 5            | Analog output 3              |
| 8            | Analog output S              |
| 9            | 0 V analog output 1          |
| 11           | 0 V analog output 2          |
| 13           | 0 V analog output 3          |
| Housing      | External shield=unit housing |
| 2,7,10,12,14 | Do not assign                |

#### X31 Power supply for logic unit (LE)

Connecting terminals

| Assignment | Pin   |  |
|------------|-------|--|
| 1          | +24 V |  |
| 2          | 0 V   |  |

10

í

#### X44 Power supply for the PLC

Connecting terminals

4

| Connection | Assignment                                           |
|------------|------------------------------------------------------|
| 1          | +24 V can be switched off with<br>EMERGENCY STOP     |
| 2          | + 24 V cannot be switched off<br>with EMERGENCY STOP |
| 3          | 0 V                                                  |

#### X41 PLC output

Flange socket with female insert, 37-pole

| Pin      | Assignment      |
|----------|-----------------|
| 1        | 00              |
|          |                 |
|          |                 |
| 2        | 01              |
| 3        | 02              |
| 4        | 03              |
| 5        | 04              |
| 6        | 05              |
| 7        | 06              |
| 8        | 07              |
| 9        | 08              |
| 10       | 09              |
| 11       | O10             |
| 12       | 011             |
| 13       | 012             |
| 14       | 013             |
| 15       | O14             |
| 16 to32, | Do not assign   |
| 35,36,37 | _               |
| 33       | 0 V (PLC)       |
| 34       | Control ready   |
| Housing  | External shield |

#### X42 PLC Input

| Pin      | Assignment                 |
|----------|----------------------------|
| 1        | 10                         |
| 2        | 11                         |
| 3        | 12                         |
| 4        | 13 Acknowledgment for test |
|          | "Control is ready"         |
| 5        | 14                         |
| 6        | 15                         |
| 7        | 16                         |
| 8        | 17                         |
| 9        | 18                         |
| 10       | 19                         |
| 11       | 110                        |
| 12       | 111                        |
| 13       | 112                        |
| 14       | 113                        |
| 15       | 114                        |
| 16       | 115                        |
| 17 to 37 | Do not assign              |
| Housing  | External shield            |

Flange socket with female insert, 37-pole

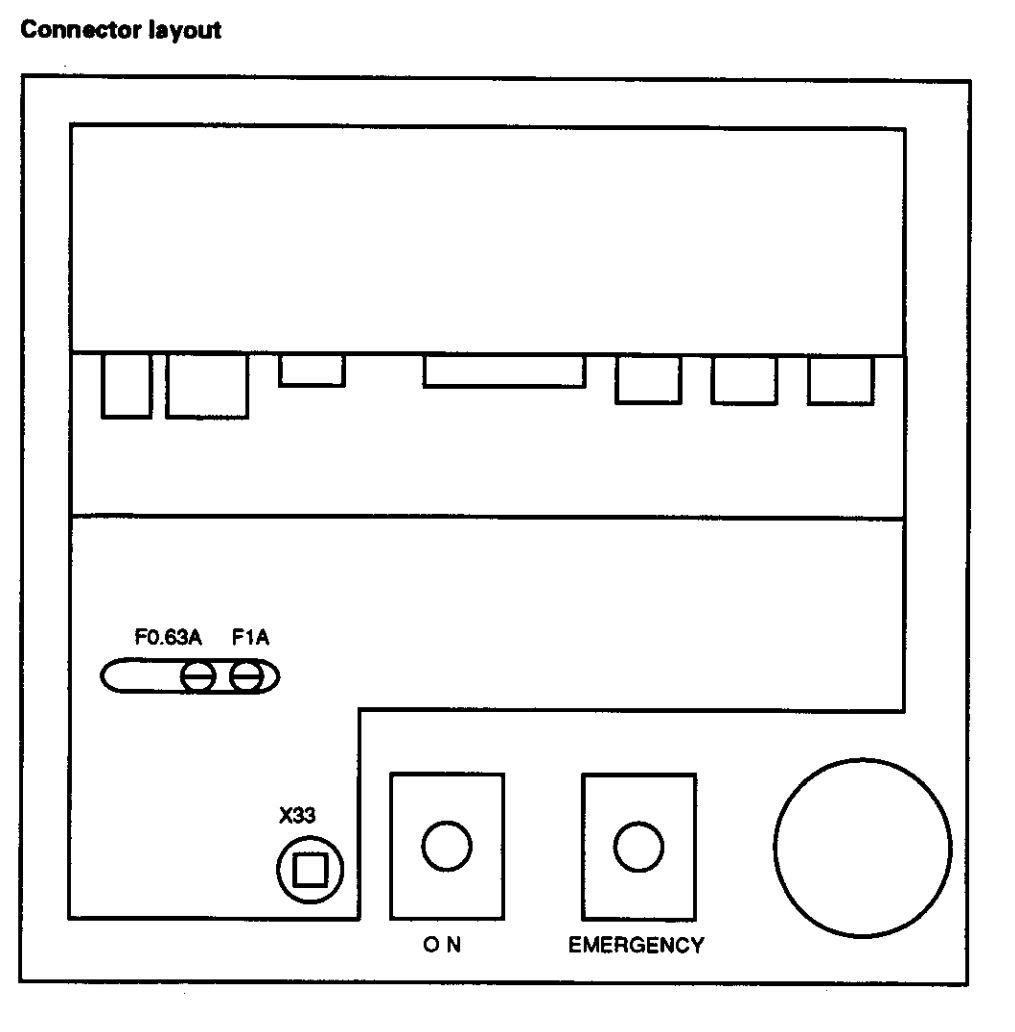

| F =         | Fine-wire fuse, 0.63 A and 1A                                        |
|-------------|----------------------------------------------------------------------|
| X33 =       | Battery holder (three 1.5 W LR6 batteries)                           |
| ON =        | Control voltage ON                                                   |
|             | ON switch requires switch element with IdNr. 242 575 01.             |
| EMERGENCY = | EMERGENCY STOP                                                       |
|             | EMERGENCY STOP switch requires switch element with IdNr. 242 575 02. |

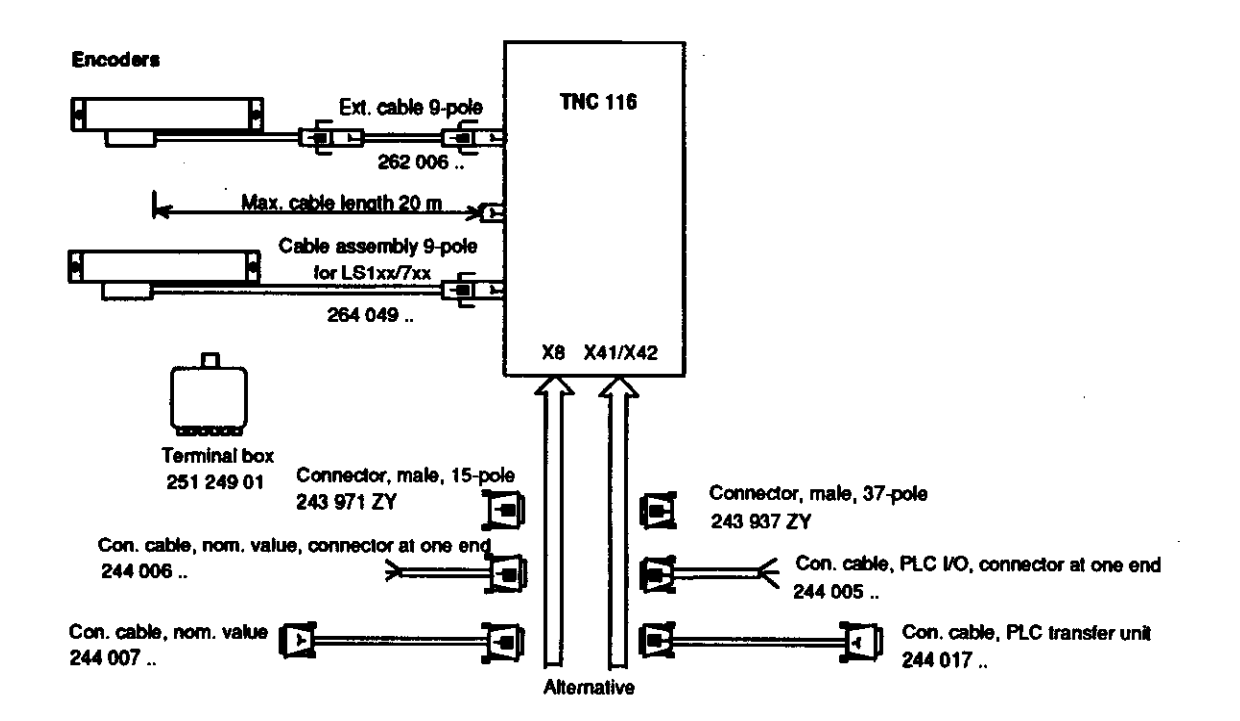

Key

Ext. cable: Extension cable

- For dividing points of connecting cable

- To extend a connecting cable

Con. cable: Connecting cable between two components which do not have their own cable

Ì

# 1.6 Power Supply

| Unit | Supply voltage     | Voltage range DC<br>average                   | Max. current<br>consumption                                                               | Power consumption |
|------|--------------------|-----------------------------------------------|-------------------------------------------------------------------------------------------|-------------------|
| NC   | 24 V<br>(VDE 0551) | Lower limit<br>20.4 V                         | Approx. 300 mA                                                                            | Max. 7 W          |
| PLC  | 24 V<br>(VDE 0550) |                                               | Max. 10 mA per input<br>Max. 100 mA per output<br>At most one input may be short circuite |                   |
|      |                    | Upper limit<br>31 V <del></del> <sup>1)</sup> |                                                                                           |                   |

The voltages must conform to the following definitions:

<sup>1)</sup> Voltage increases up to 36 V = for t < 100 ms are permissible.

#### NC Power Supply

Do not connect the NC of the TNC 116 to the control voltage of the machine! The NC requires its own externally-generated power supply which conforms to DIN VDE 0551. 24 V DC with permissible AC component (ripple voltage) of 1.5 Vpp (recommended filter capacitor 10 000  $\mu$ F/40 V DC).

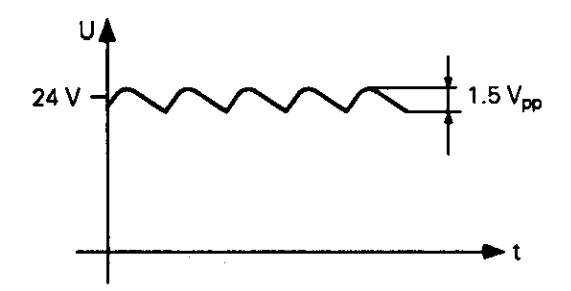

#### PLC Power Supply

The PLC (PLC inputs and outputs) of the TNC 116 is supplied with the 24 V control voltage of the machine generated in conformance with VDE 0550.

Superimposed AC components such as those arising from a non-controlled three-phase bridge connection without smoothing with a peak-to-average ripple factor (see DIN 40110/1075, section 1.2) of 5% are permissible. This results in a largest absolute value of 33.4 V for the upper limit of the voltage, and a smallest absolute value of 18.5 V for the lower limit.

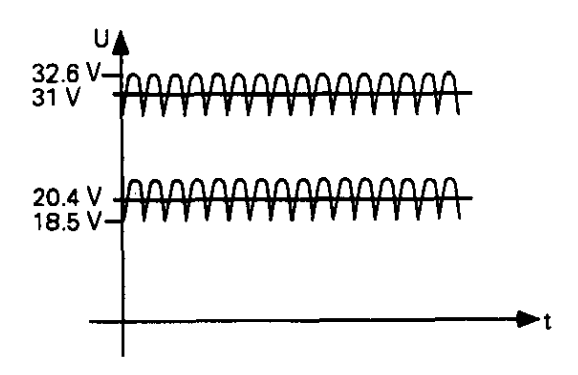

The 0 V line of the PLC power supply must be connected with a ground wire (dia.  $\geq$  6 mm<sup>2</sup>) to the main system ground of the machine.

ł

#### 1.7 Grounding Diagram

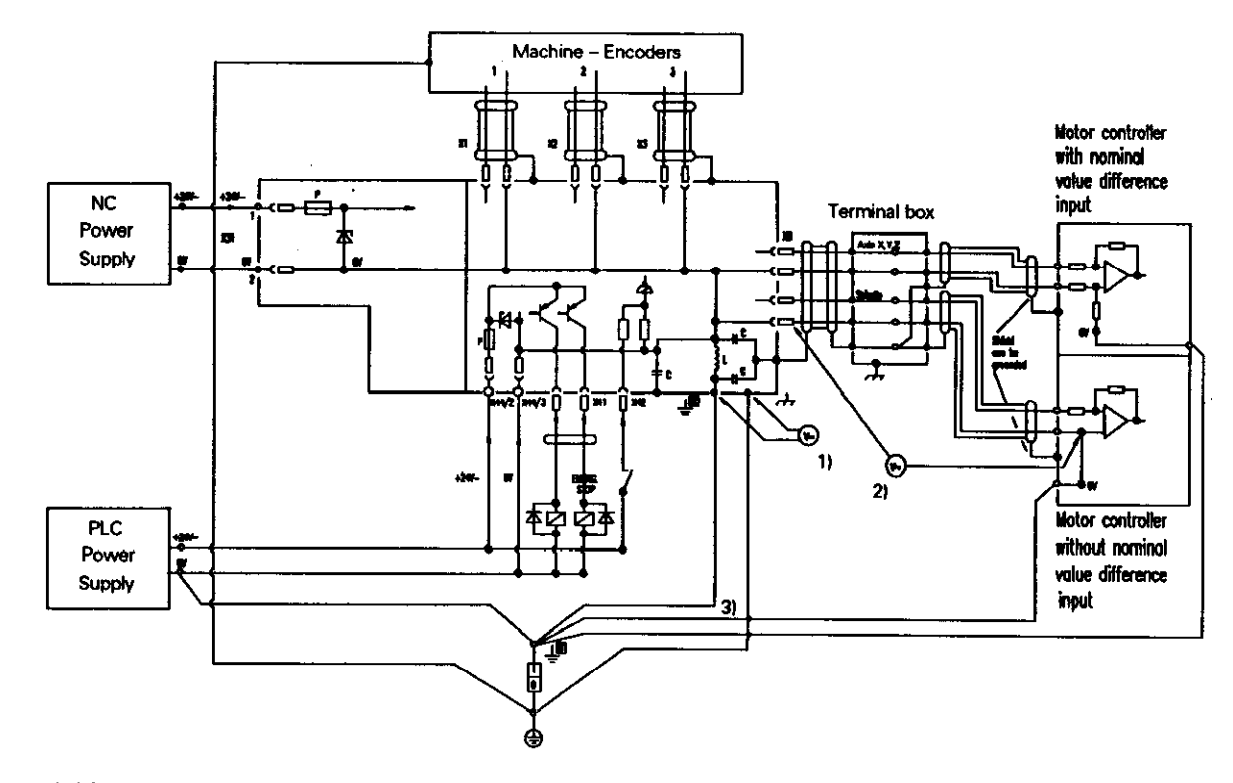

- 1) Measuring point: noise voltage against housing = 0V
- 2) Measuring point: noise voltage with grounded nominal value input
- 3) A ground loop will result if the nominal value input is grounded, so the cable configuration of 0V and the ground line should be short and ensure a low noise voltage.

HEIDENHAIN therefore recommends a motor controller with nominal value difference input.

1/93 TNC 116

# 1.8 Dimensions

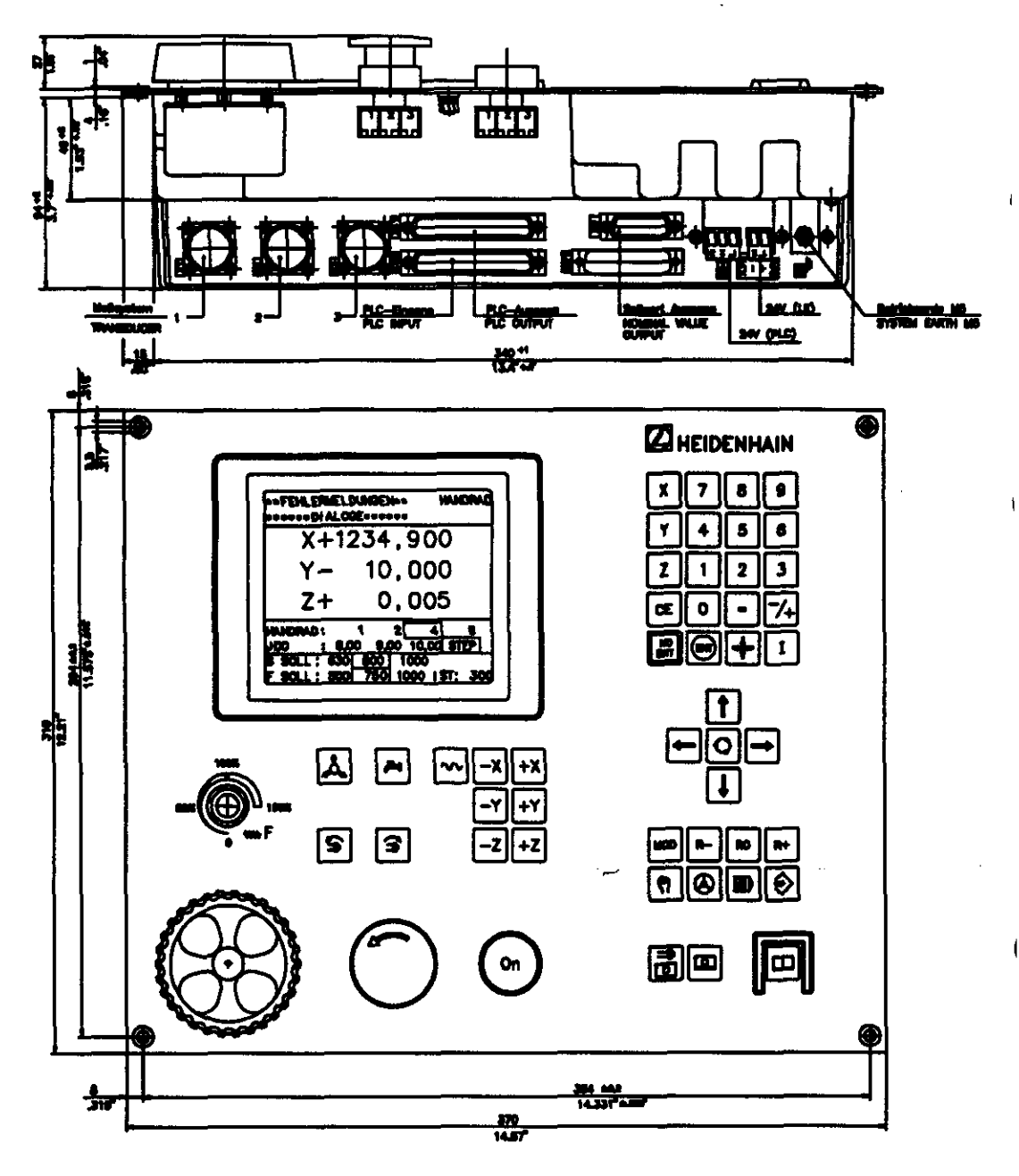

18

i

t

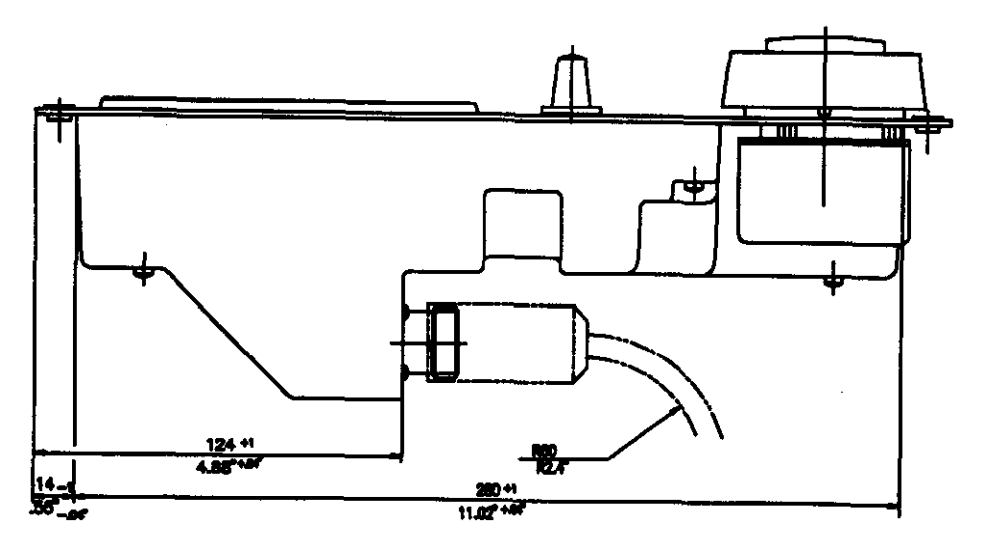

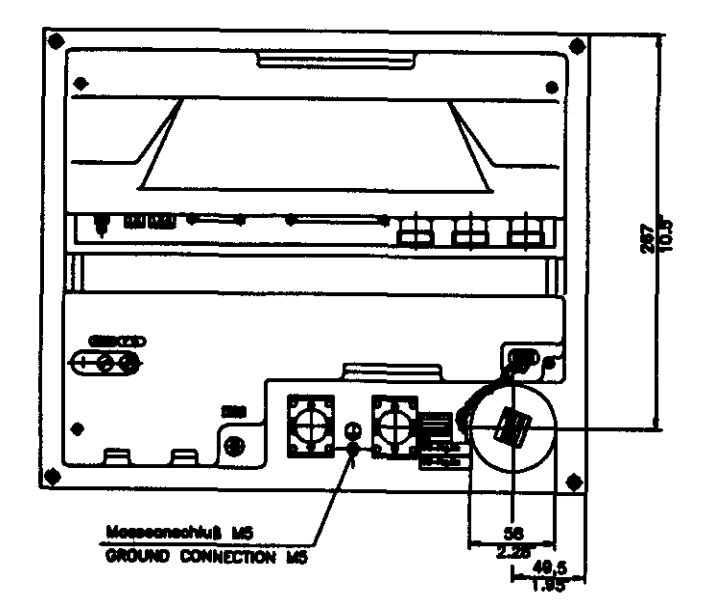

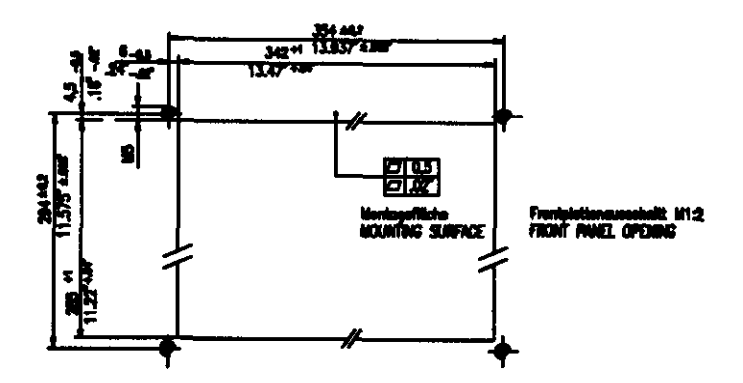

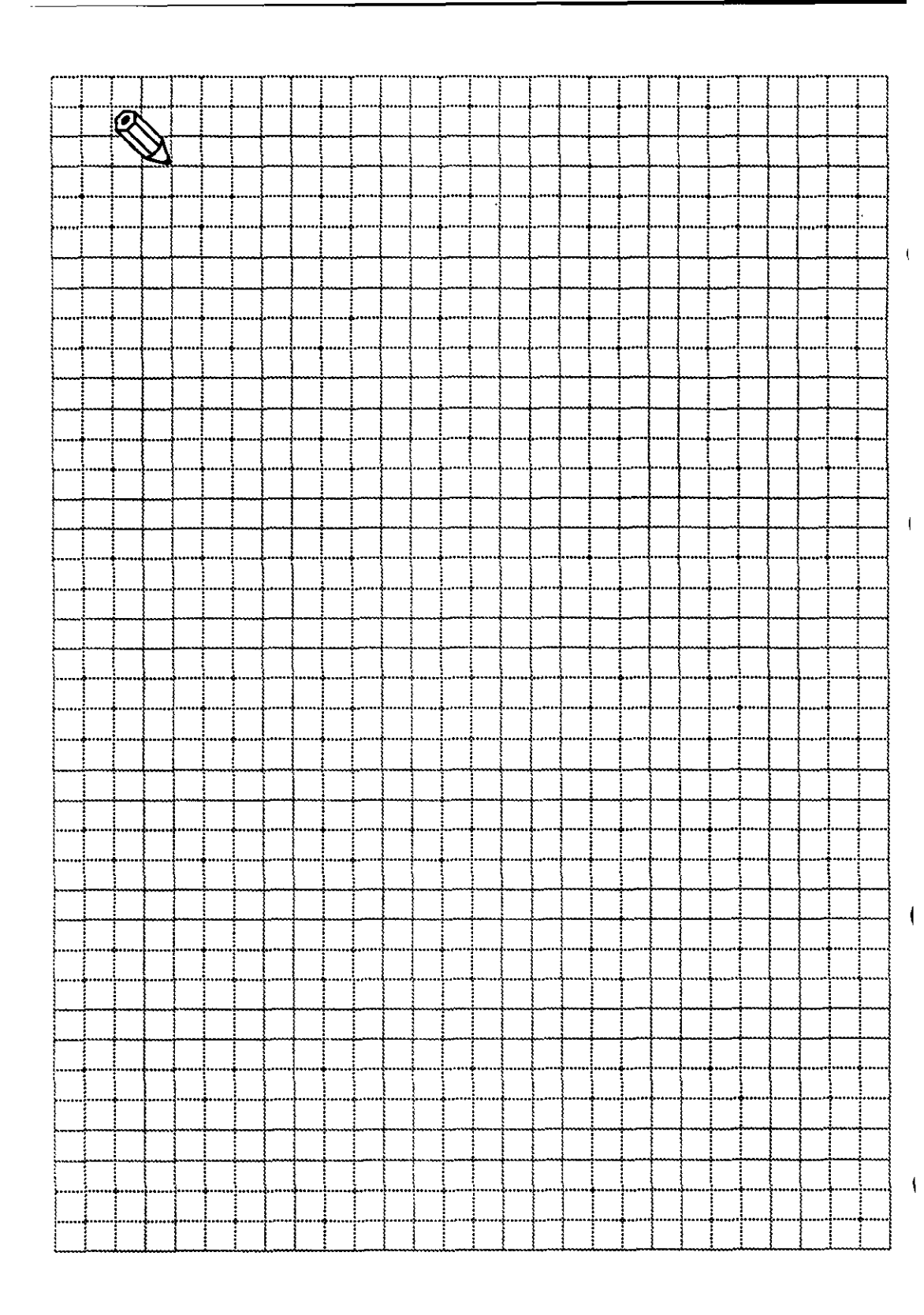

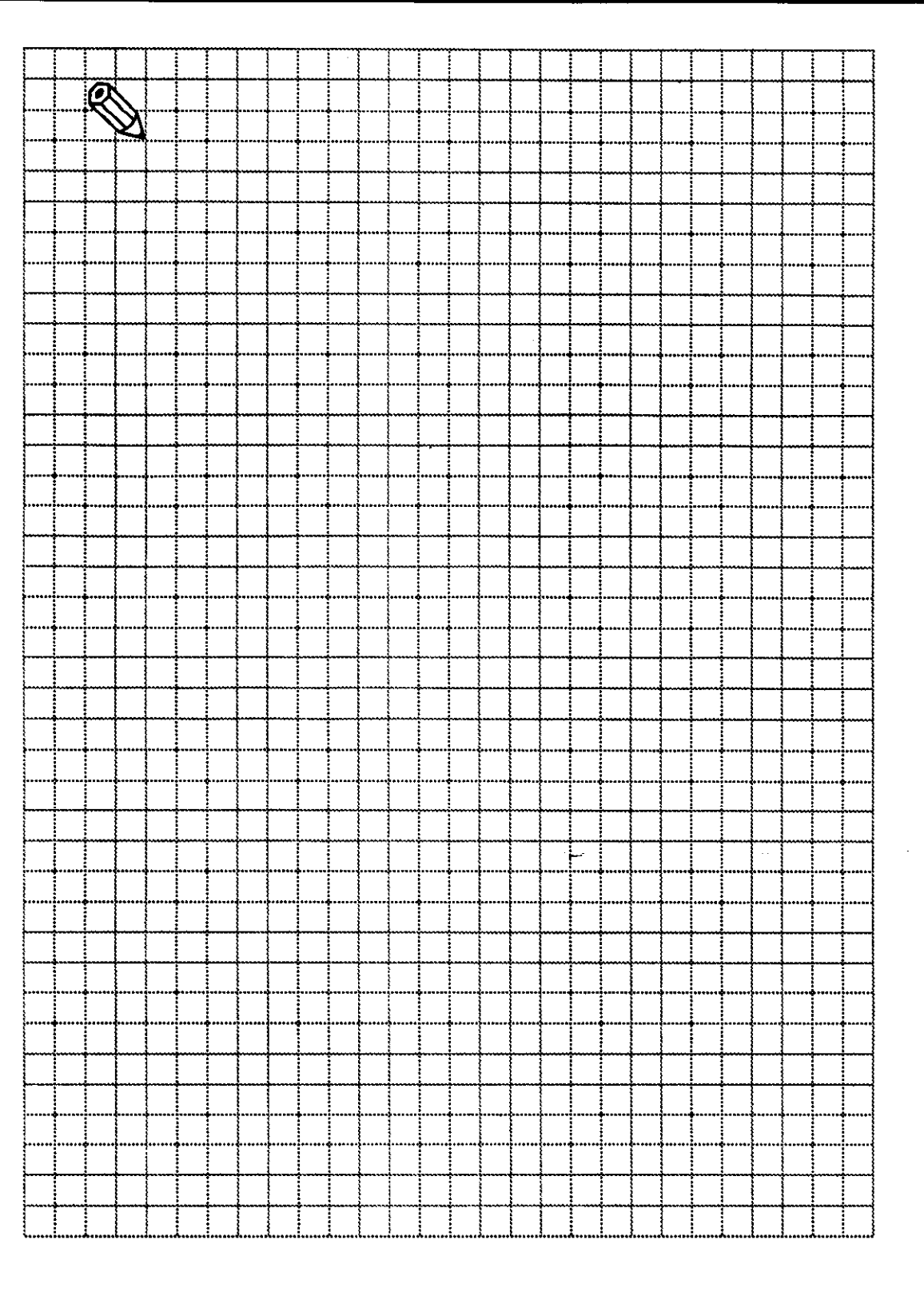

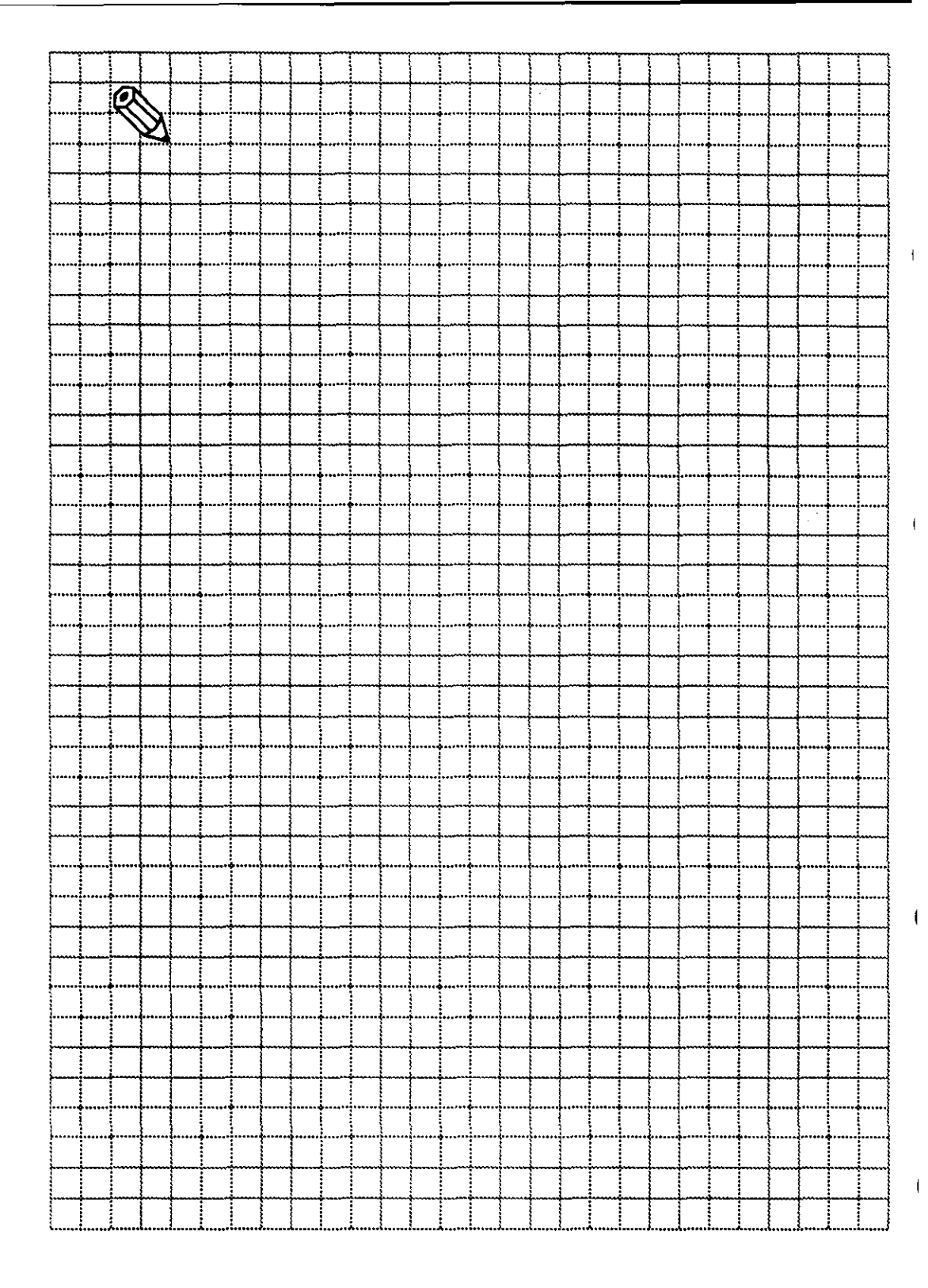

### 2 Machine Parameters

### 2.1 What Are Machine Parameters?

The TNC requires access to specific data such as the traverse range and accelerations so that the programmed instructions can be executed correctly on the machine.

Machine parameters enable the machine builder to define these data. Machine parameters also allow activation of certain functions for HEIDENHAIN TNC — such as automatic gear changing or manually-changed spindle speed stages — which are required only on certain machine types.

The machine parameter list groups the parameters according to function. These groups deal with the following subjects:

| Machine Parameters | Subject                         |
|--------------------|---------------------------------|
| 0 - 999            | Encoders and machines           |
| 1000 - 1399        | Positioning                     |
| 1700 - 1999        | Operation with servo lag        |
| 3000 - 3999        | Spindle                         |
| 4000 - 4999        | Integrated PLC                  |
| 7200 – 7399        | Display and programming         |
| 7400 – 7599        | Machining and program execution |
| 7600 - 7699        | Hardware                        |

When there are several possible input values for a function (such as a separate value for each axis), the machine parameter has an additional index number.

Example:

MP 120: Assignment of the analog outputs

| MP 120.0 | Analog output for X axis |
|----------|--------------------------|
| MP 120.1 | Analog output for Y axis |
| MP 120.2 | Analog output for Z axis |

Entry values with single-axis drives:

MP 120.0 = 0 MP 120.1 = 1 MP 120.2 = 2

Entry values with common drive on axes X and Z, single drive on axis Y:

MP 120.0 = 0 MP 120.1 = 1 MP 120.2 = 0

# 2.1.1 User Parameters

The MOD function "User Parameters" allows direct access to certain machine parameters.

#### 2.2 Input and Output of Machine Parameters

If no machine parameters have yet been entered in the TNC (such as before the first commissioning), the TNC displays the list of machine parameters after performing the memory test. The machine parameter values must then be entered manually at the operating panel. Confirm each value you key in by pressing the "ENT" key.

#### 2.2.1 Input Format

A number is entered for each machine parameter. These numbers can be values such as the acceleration in mm/s<sup>2</sup> or the analog voltage in V.

Some machine parameters have multiple functions. For these machine parameters, the input value has to be calculated depending on the functions to be activated.

Bits 0 to 15 allow up to 16 different functions to be activated by a single machine parameter. The input value is calculated by adding the decimal values of the corresponding bits for the desired functions.

| Bit | Significance    | Decimal Value |
|-----|-----------------|---------------|
| 0   | 2°              | 1             |
| 1   | 21              | 2             |
| 2   | 2 <sup>2</sup>  | 4             |
| 3   | 2 <sup>3</sup>  | 8             |
| 4   | 24              | 16            |
| 5   | 2 <sup>5</sup>  | 32            |
| 6   | 2 <sup>6</sup>  | 64            |
| 7   | 27              | 128           |
| 8   | 2 <sup>8</sup>  | 256           |
| 9   | 2 <sup>9</sup>  | 512           |
| 10  | 2 <sup>10</sup> | 1024          |
| 11  | 211             | 2048          |
| 12  | 2 <sup>12</sup> | 4096          |
| 13  | 2 <sup>13</sup> | 8192          |
| 14  | - 214           | 16384         |
| 15  | 2 <sup>15</sup> | 32768         |

Example:

MP 210: Counting direction of the encoder signals

| Bit 0 | Axis X | +0 = positive |
|-------|--------|---------------|
|       |        | +1 = negative |
| Bit 1 | Axis Y | +0 = positive |
|       |        | +1 = negative |
| Bit 2 | Axis Z | +0 = positive |
|       |        | +1 = negative |

You want axis X to count positive, axes Y and Z negative. The input value for MP 210 is therefore: 0+2+4 = 6

### 2.2.2 Activating the Machine Parameter List

After entering the values for the machine parameters, you can leave the machine parameter list by pressing "Manual". The control recognizes incorrect entries, which you can then correct.

If no errors are recognized by the control, the machine parameter editor is automatically closed and the control goes into operation.

### 2.2.3 Changing the Input Values

The machine parameter editor can be called up with the MOD function 'Code Number'.

Access to the complete list of machine parameters is only possible by entering code number 95148.

Only some of the machine parameters can be accessed with the MOD function "User Parameters". User parameters are machine parameters which can be changed by the machine operator (see the TNC 116 User's Manual). User parameters are identified in the following list with **USER**.

To leave the machine parameter editor, press the "Manual" key.

# 2.3 List of Machine Parameters

# 2.3.1 Encoders and Machines

| Machine<br>Parameter | Function and Input                                                       | Change<br>with | Reaction |
|----------------------|--------------------------------------------------------------------------|----------------|----------|
| MP110.0-2            | Assignment of encoders to inputs<br>Entry range: 0 to 2                  |                | RESET    |
|                      | 0 = Encoder input X1<br>1 = Encoder input X2<br>2 = Encoder input X3     |                |          |
| MP120.0-2            | Assignment of the analog outputs<br>Entry range: 0 to 2                  |                | RESET    |
|                      | 0 = Output 1<br>1 = Output 2<br>2 = Output 3                             |                |          |
|                      | With a common drive the corresponding axes are assigned the same output. |                |          |
| MP210                | Counting direction of the encoder signals<br>Entry range: 0 to 7         |                | RESET    |
|                      | Bit 0 Axis X +0 = positive<br>+1 = negative                              |                |          |
|                      | Bit 1 Axis Y +0 = positive<br>+2 = negative                              |                |          |
|                      | Bit 2 Axis Z +0 = positive<br>+4 = negative                              |                |          |
| MP330.0-2            | Grating period<br>Entry values: 20 or 40                                 |                | RESET    |
|                      | 20 = Grating period 20 μm<br>Display step 5 μm                           |                |          |
|                      | 40 = Grating period 40 μm<br>Display step 10 μm                          |                |          |
| MP730                | Non-linear axis error compensation<br>Entry range: 0 to 7                |                |          |
|                      | Bit 0 Axis X +0 = not active<br>+1 = active                              |                |          |
|                      | Bit 1 Axis Y +0 = not active<br>+2 = active                              |                |          |
|                      | Bit 2 Axis Z +0 = not active<br>+4 = active                              |                |          |
| MP910.0-2            | Positive software limit switch<br>Entry range:                           |                |          |
|                      | -99 999.9999 to +99 999.9999 [mm] or [°]                                 | ļ              |          |
| MP920.0-2            | Negative software limit switch<br>Entry range:                           |                |          |
|                      | -4 999.9999 to +4 999.9999 [mm]                                          |                | <u> </u> |

26

ŧ

(

ſ

ţ

# 2.3.2 Positioning

| Machine<br>Parameter | Function and                          | Entry                               | Change<br>with | Reaction |
|----------------------|---------------------------------------|-------------------------------------|----------------|----------|
| MP1010.0-2           | Rapid traverse                        |                                     | 1              |          |
|                      | Entry range: 80                       | ) to 30 000 [mm/min]                |                |          |
| MP1030.0-2           | Positioning win                       | dow                                 |                |          |
|                      | Entry range: 0.                       | 005 to 2 [mm]                       |                |          |
| MP1040               | Polarity of the                       | nominal value voltage with positive | 1              |          |
|                      | direction of tra                      | verse                               |                |          |
|                      | Entry range: 0                        | to 7                                |                |          |
|                      | Bit0 Axis                             | X + 0 = positive                    |                |          |
|                      |                                       | +1 = negative                       |                |          |
|                      | Bit 1 Axis                            | Y + 0 = positive                    |                |          |
|                      |                                       | +2 = negative                       |                |          |
|                      | Bit 2 Axis                            | Z +0 = positive                     |                |          |
|                      | · · · · · · · · · · · · · · · · · · · | +4 = negative                       |                | 1        |
| MP1050.0-2           | Analog voltage                        | with rapid traverse                 |                | 1        |
|                      | Entry range: 4.                       | 5 to 9 [V]                          |                |          |
| MP1060.0-2           | Acceleration                          |                                     |                |          |
|                      | Entry range: 0.                       | 001 to 3.0 [m/s <sup>2</sup> ]      |                |          |
| MP1140               | Movement mo                           | nitoring                            |                |          |
|                      | Entry range: 0.                       | 03 to 10 [V]                        |                |          |
| MP1320               | Traverse direct                       | ion when crossing the reference     |                |          |
|                      | marks                                 | _                                   | Į              |          |
|                      | Entry range: 0                        | to 7                                |                |          |
|                      | Bit0 AxisX                            | + 0 = positive                      |                |          |
|                      |                                       | +1 = negative                       |                |          |
|                      | Bit1 Axis)                            | + 0 = positive                      | 1              |          |
|                      |                                       | +2 = negative                       |                |          |
|                      | Bit 2 Axis 7                          | + 0 = positive                      |                |          |
|                      |                                       | +4 = negative                       |                |          |
|                      |                                       | ( + - ).cg2(.tc                     | Į              |          |
| MP1330.0-2           | Feed rate for c                       | rossing the reference marks         |                |          |
|                      | Entry range: 8                        | ) to 30 000 [mm/min]                |                |          |
| MP1340.0-2           | Axis sequence                         | when crossing the reference marks   | USER           | REF      |
|                      | Entry range: 0                        | to 3                                |                |          |
|                      | 0 – No referen                        | ce mark evaluation                  |                |          |
|                      | $1 = \Delta x = X$ fire               |                                     | 1              |          |
|                      | $2 - \Delta x = V$ fire               |                                     | 1              |          |
|                      | $3 = \Delta xie 7 firet$              |                                     | Į              | ļ        |
|                      |                                       |                                     |                |          |

| Machine<br>Parameter | Function and Entry                                                                                                    | Change<br>with | Reaction |
|----------------------|----------------------------------------------------------------------------------------------------|----------------|----------|
| MP1350.0-2           | <ul> <li>Procedure when crossing the reference marks</li> <li>Entry values: 0 or 1</li> <li>0 = Encoder with distance-coded reference marks</li> <li>1 = Encoder with one reference mark</li> </ul> |                | REF      |

# 2.3.3 Operation with Servo Lag

| Machine<br>Parameter | Function and Entry                                                                                     | Change<br>with | Reaction |
|----------------------|----------------------------------------------------------------------------------------------------|----------------|----------|
| MP1720.              | Position monitoring for operation with servo lag<br>(EMERGENCY STOP)<br>Entry range: 0.001 to 100 [mm] |                |          |
| MP1810.0-2           | Kv factor for operation with servo lag<br>Entry range: 0.1 to 10 [1/min]                               |                |          |

# 2.3.4 Spindle

| Machine<br>Parameter | Function and Entry                                                             | Change<br>with | Reaction |
|----------------------|--------------------------------------------------------------------------------|----------------|----------|
| MP3130               | Polarity of the S analog voltage<br>Entry values: 0 or 1                       |                |          |
|                      | 0 = M03 positive voltage<br>M04 negative voltage                               |                |          |
|                      | 1 = M03 negative voltage<br>M04 positive voltage                               |                |          |
| MP3210.0-2           | S analog voltage for gear range<br>Entry range: 0 to 9.999 [V]                 |                |          |
| MP3240.2             | Jog voltage for gear change<br>Entry range: 0 to 9.999 [V]                     |                |          |
| MP3410               | Ramp gradient for spindle with M03, M04, M05<br>Entry range: 0 to 1.999 [V/ms] |                |          |
| MP3510.0-2           | RPM for gear ranges<br>Entry range: 0 to 99 999.999 [rpm]                      |                |          |

# 2.3.5 Integrated PLC

| Machine<br>Parameter        | Function and Entry                                                             | Change<br>with | Reaction |
|-----------------------------|--------------------------------------------------------------------------------|----------------|----------|
| MP4110.0<br>to<br>MP4110.15 | Time for timers T0 to T15<br>Entry range: 0 to 65 535 [24 ms]                  |                |          |
| MP4120.0<br>to<br>MP4120.7  | Pre-set value for counters C0 to C31<br>Entry range: 0 to 65 535 [24 ms]       |                |          |
| MP4310.0-2                  | Set a number in the PLC (M2192 to M2194)<br>Entry values: 0 or 1               | USER           |          |
| MP4310.3                    | Display spindle speed<br>Entry values: 0 or 1<br>0 = Display<br>1 = No display | USER           |          |
| MP4310.4-9                  | Set a number in the PLC (M2196 to 2201)<br>Entry values: 0 or 1                |                |          |

# 2.3.6 Display and Operation

| Machine Function and Entr<br>Parameter | y                           | Change<br>with | Reaction |
|----------------------------------------|-----------------------------|----------------|----------|
| MP7210 Programming static              | on                          | USER           | RESET    |
| Entry values: 0, 1,                    | 2                           |                | _        |
|                                        | -                           |                |          |
| 0 = Control and pro                    | gram                        |                |          |
| ( 1 = Programming s                    | tation "PLC active"         | l              |          |
| 2 = Programming s                      | tation "PLC not active"     |                |          |
| MP7230 Dialog language                 |                             | USER           |          |
| Entry range: 0 to 4                    |                             |                |          |
|                                        |                             |                |          |
| 0 = German                             |                             |                |          |
| 1 = English                            |                             |                |          |
| 2 = French                             |                             |                | 1        |
| 3 = Italian                            |                             |                |          |
| 4 = Spanish                            |                             |                |          |
| MP7285 Taking tool length              | nto account in the position | USER           | 1        |
| display of the tool                    | axis                        |                |          |
| Entry values: 0 or                     |                             |                |          |
|                                        |                             |                |          |
| 0 = Tool length ign                    | ored                        |                |          |
| 1 = Tool length tak                    | en into account             |                |          |
| MP7320 Screep contrast fo              | LCD monitor                 | USER           |          |
| Entry range: 0 to 1                    | 5                           | 00211          |          |
|                                        |                             |                |          |
|                                        | raet                        |                |          |
| 15 - Highest cont                      | ast                         |                |          |
| MP7221                                 | ast mm or inch              | LISER          |          |
| Forthy values: 0 or 1                  |                             | USEN .         |          |
| Entry values. U or                     |                             | 1              |          |
| 0 - mm                                 |                             |                |          |
|                                        |                             |                |          |
|                                        | tion display                | LICEP          | +        |
| IVIP/322   Switchover of posi          | tion display                | 1 USEN         |          |
| Entry range. 0 to 2                    |                             |                |          |
|                                        |                             |                |          |
| 0 = Actual position                    |                             |                |          |
|                                        |                             |                |          |
|                                        |                             |                |          |
| MP/323 Enable Program ri               | in fuil sequence            |                |          |
| Entry values: 0 or                     | I                           | 1              | 1        |
|                                        | 5 11                        |                |          |
| 0 = No Program r                       | in tull sequence            |                |          |
| E1 – "Program run f                    |                             |                |          |
| r = rrogrammann                        | ull sequence"               |                |          |
|                                        | ull sequence"               |                |          |

30

t

ţ

t

| Machine<br>Parameter | Function and Entry                                                                    | Change<br>with | Reaction |
|----------------------|---------------------------------------------------------------------------------------|----------------|----------|
| MP7680               | Machine parameter with multiple function<br>Entry values: 0 or 1                      | USER           | 1        |
|                      | Bit 0 Memory function for axis direction keys<br>+0 = not stored<br>+1 = stored       |                |          |
| MP7690               | Memory test at switch-on<br>Entry range: 0 to 3                                       |                |          |
|                      | Bit 0 RAM test<br>+0 = Memory test at switch-on<br>+1 = No memory test at switch-on   |                |          |
|                      | Bit 1 EPROM test<br>+0 = Memory test at switch-on<br>+2 = No memory test at switch-on |                |          |

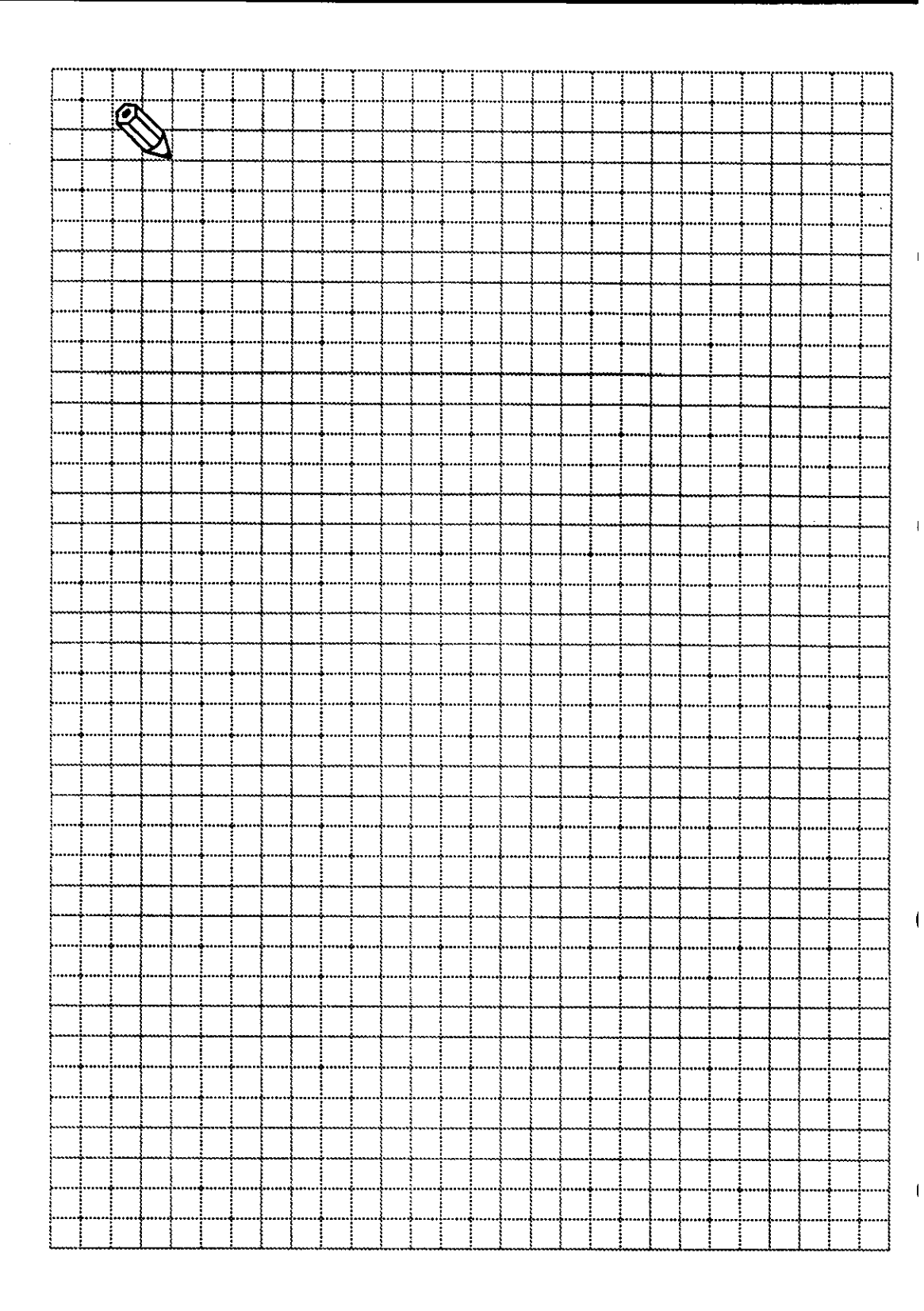

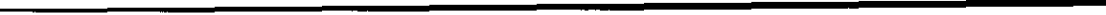

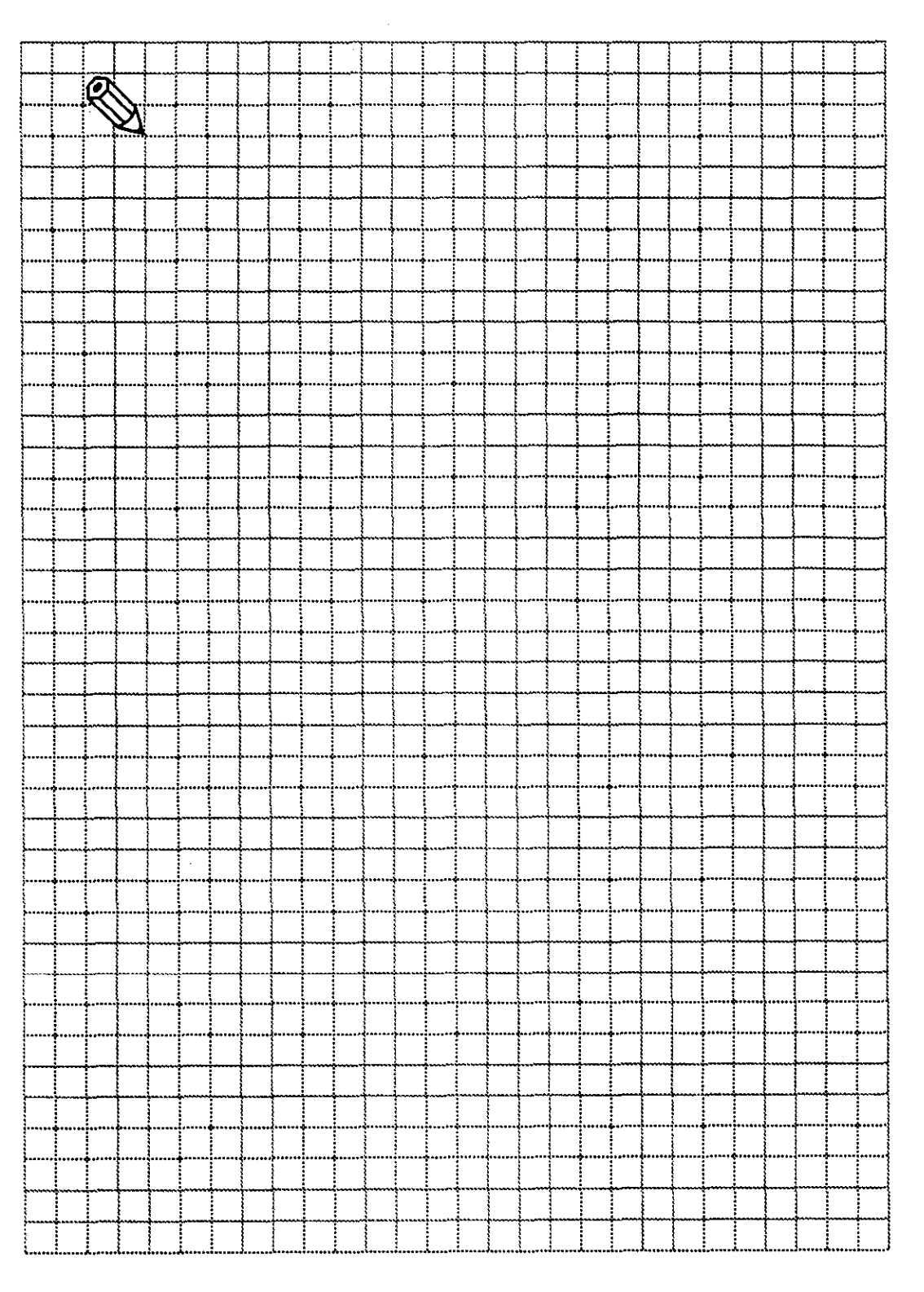

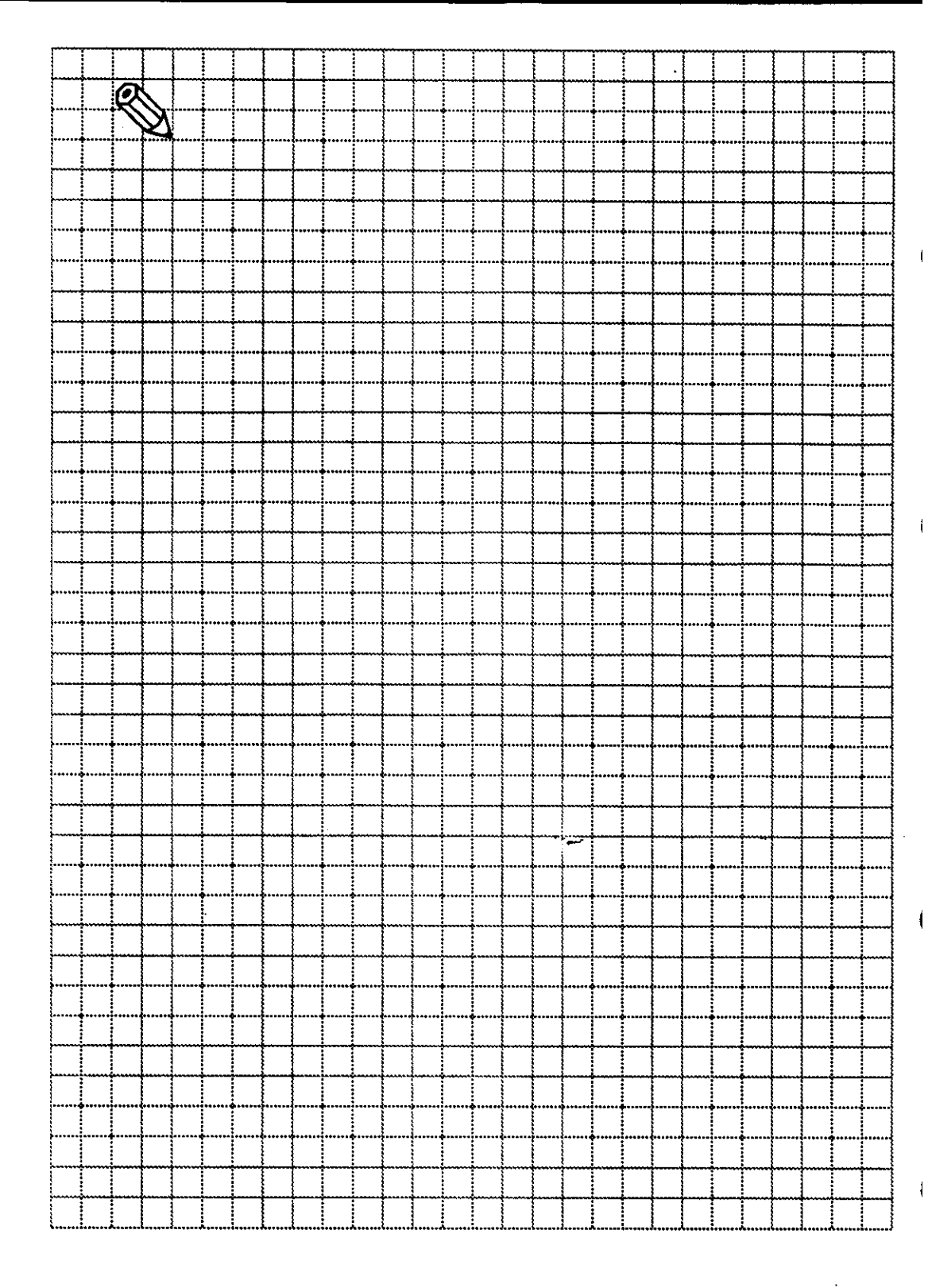

### 3 PLC Description

### 3.1 PLC EPROM

The PLC EPROM is a 1 MB chip with 16-bit data width.

The EPROM is programmed externally either on another TNC control (such as the TNC 360) or at a PC. It is programmed in Motorola format — that is, the MSB of a word is at the first (lower significance) address.

| \$0000                     | PLC Program                                                  |
|----------------------------|--------------------------------------------------------------|
| \$F000                     | Error Messages and Dialogs                                   |
| \$FF80<br>\$FFFE<br>\$FFFF | PLC Software Number<br>Checksum<br>One's complement checksum |

The error messages and dialogs are stored in the following sequence and syntax ('...',0) in the different languages. Up to 30 characters can be stored in each dialog.

| German '  | ',0 |
|-----------|-----|
| English ' | ',0 |
| French '  | ',0 |
| Italian ' | ',0 |
| Spanish ' | ',0 |

#### Expansion slots, TNC 116

| PLC EPROM |  |
|-----------|--|
| <b></b>   |  |
| NC EPRON  |  |
|           |  |
|           |  |
|           |  |
|           |  |
|           |  |
|           |  |

36

ł

ŧ.

t

í

# 3.2 Trace Function

Code number 807 667 accesses the tables for inputs, outputs, markers, counters and timers. To activate the trace function, press the "I" key. Then press the "R-" key to select the tables. Use "R0" to page up within the list of PLC markers, and "R+" to page down.

To leave the trace function, press "NOENT".

# 3.3 Markers

| Marker       | Function                                                                | Set | Reset |
|--------------|-------------------------------------------------------------------------|-----|-------|
| M2008        | Axis X in position                                                      | NC  | NC    |
| M2009        | Axis Y in position                                                      | NC  | NC .  |
| M2010        | Axis Z in position                                                      | NC  | NC    |
| M2043        | Change signal gear code                                                 | NC  | NC    |
| M2051        | Operating mode: Manual M2050 Operating mode: Editing                    | NC  | NC    |
| M2052        | Operating mode: Electronic Handwheel                                    | NC  | NC    |
| M2054        | Operating mode: Program Execution                                       | NC  | NC    |
| M2057        | Operating mode: Cross Reference Marks                                   | NC  | NC    |
| M2096        | Key X last pressed                                                      | NC  | NC    |
| M2097        | Key Y last pressed                                                      | NC  | NC    |
| M2098        | Key Z last pressed                                                      | NC  | NC    |
| M2104        | G code S-analog 1st bit (LSB)                                           |     |       |
| M2105        | G code S-analog 2nd bit                                                 |     |       |
| M2106        | G code S-analog 3rd bit (MSB)                                           |     |       |
| M2176        | Code – Operating mode (LSB)                                             |     |       |
| M2177        | Code – Operating mode                                                   |     |       |
| M2178        | Code – Operating mode                                                   |     |       |
| M2179        | Code – Operating mode (MSB)                                             |     |       |
| M2180        | 1st PLC scan after power-up                                             | NC  | NC    |
| M2183        | Program interruption (display: "Control in operation" blinks)           | NC  | NC    |
| <u>M2184</u> | Control in operation (display "Control in operation" is on or blinking) |     | NC    |
| M2185        | 1st PLC scan after interruption of PLC program                          |     | NC    |
| M2186        | Enter code number 84159                                                 | NC  | PLC   |
| M2190        | Non-blinking error message is displayed                                 |     | NC    |
| <u>M2191</u> | Error message 'External EMERGENCY STOP' is displayed                    | NC  | NC    |
| M2192        | Markers which can be influenced through MP4310.0 to                     |     | NC    |
| to           | MP 4310.9                                                               |     |       |
| M2201        |                                                                         |     |       |
| M2448        | NC start (edge evaluation)                                              |     |       |
| N2450        | Nament function for axis direction kove                                 |     |       |
| NA2451       |                                                                         |     |       |
| N2451        |                                                                         |     |       |
| NA2450       |                                                                         |     |       |
| N2457        |                                                                         |     |       |
| N2450        |                                                                         |     | PIC   |
| M2460        |                                                                         | PIC | PIC   |
| N2400        |                                                                         | PIC | PIC   |
| M2401        |                                                                         | PIC | PLC   |
| M2465        | Complement ravid traverse                                               | PIC |       |
| M2465        | Complement remony function for axis direction keys                      |     | PIC   |
| N/2400       | Complement feed enable                                                  |     | PIC   |
| IVI24670     |                                                                         |     |       |

38

t

i

ŧ

t

| Marker | Function                                                   | Set   | Reset |
|--------|------------------------------------------------------------|-------|-------|
| M2472  | Complement manual traverse X+                              | PLC   | PLC   |
| M2473  | Complement manual traverse X-                              | PLC   | PLC   |
| M2474  | Complement manual traverse Y+                              | PLC   | PLC   |
| M2475  | Complement manual traverse Y-                              | PLC   | PLC   |
| M2476  | Complement manual traverse Z+                              | PLC   | PLC   |
| M2477  | Complement manual traverse Z-                              | PLC   | PLC   |
| M2480  | Acknowledgment "Gear change carried out"                   | PLC   | PLC   |
| M2481  | Spindle enable only here jog operation, gear change if set | PLC   | PLC   |
| M2485  | Sign from S-analog for M03                                 | PLC   | PLC   |
| M2486  | Sign from S-analog for M04                                 | PLC   | PLC   |
| M2488  | NC stop ("0" means stop)                                   | PLC   | PLC   |
| M2490  | Turn spindle counterclockwise (for gear change)            | PLC   | PLC   |
| M2491  | Turn spindle clockwise (for gear change)                   | PLC   | PLC   |
| M2497  | Activation of edge evaluation for PLC inputs               | PLC   | PLC   |
|        | Rising edges markers M1500 to M1659                        |       |       |
|        | Falling edges markers M1700 to M1859                       |       |       |
| M2498  | Enable jog positioning                                     | PLC   | PLC   |
| M2512  | Jog positioning X+ axis                                    | PLC   | PLC   |
| M2513  | Jog positioning X- axis                                    | PLC   | PLC   |
| M2514  | Jog positioning Y+ axis                                    | PLC   | PLC   |
| M2515  | Jog positioning Y- axis                                    | PLC   | PLC   |
| M2516  | Jog positioning Z+ axis                                    | PLC   | PLC   |
| M2517  | Jog positioning Z- axis                                    | PLC   | PLC   |
| M2528  | Complement jog positioning X+ axis                         | PLC   | PLC   |
| M2529  | Complement jog positioning X- axis                         | PLC   | PLC   |
| M2530  | Complement jog positioning Y+ axis                         | PLC   | PLC   |
| M2531  | Complement jog positioning Y- axis                         | PLC   | PLC   |
| M2532  | Complement jog positioning Z+ axis                         | PLC   | PLC   |
| M2533  | Complement jog positioning Z– axis                         | PLC   | PLC   |
| M2544  | Open control loop X axis                                   | PLC   | PLC   |
| M2545  | Open control loop Y axis                                   | PLC   | PLC   |
| M2546  | Open control loop Z axis                                   | PLC   | PLC   |
| M2552  | Actual/nominal value transfer, X axis                      | PLC   | PLC   |
| M2553  | Actual/nominal value transfer, Y axis                      | PLC   | PLC   |
| M2554  | Actual/nominal value transfer, Z axis                      | PLC   | PLC   |
| M2556  | Reference end position for X axis                          | PLC   | PLC   |
| M2557  | Reference end position for Y axis                          | PLC   | PLC   |
| M2558  | Reference end position for Z axis                          | PLC   | PLC   |
| M2624  | Limit switch X+                                            | NC    | NC    |
| M2625  | Limit switch X–                                            | NC    | NC    |
| M2626  | Limit switch Y+                                            | NC    | NC    |
| M2627  | Limit switch Y                                             | NC    | NC    |
| M2628  | Limit switch Z+                                            | NC NC | NC    |
| M2629  | Limit switch Z-                                            |       | NC    |
| M2924  | Error messages and dialogs                                 |       | NC;   |
| IO     |                                                            |       |       |
| M2963  |                                                            | L     |       |

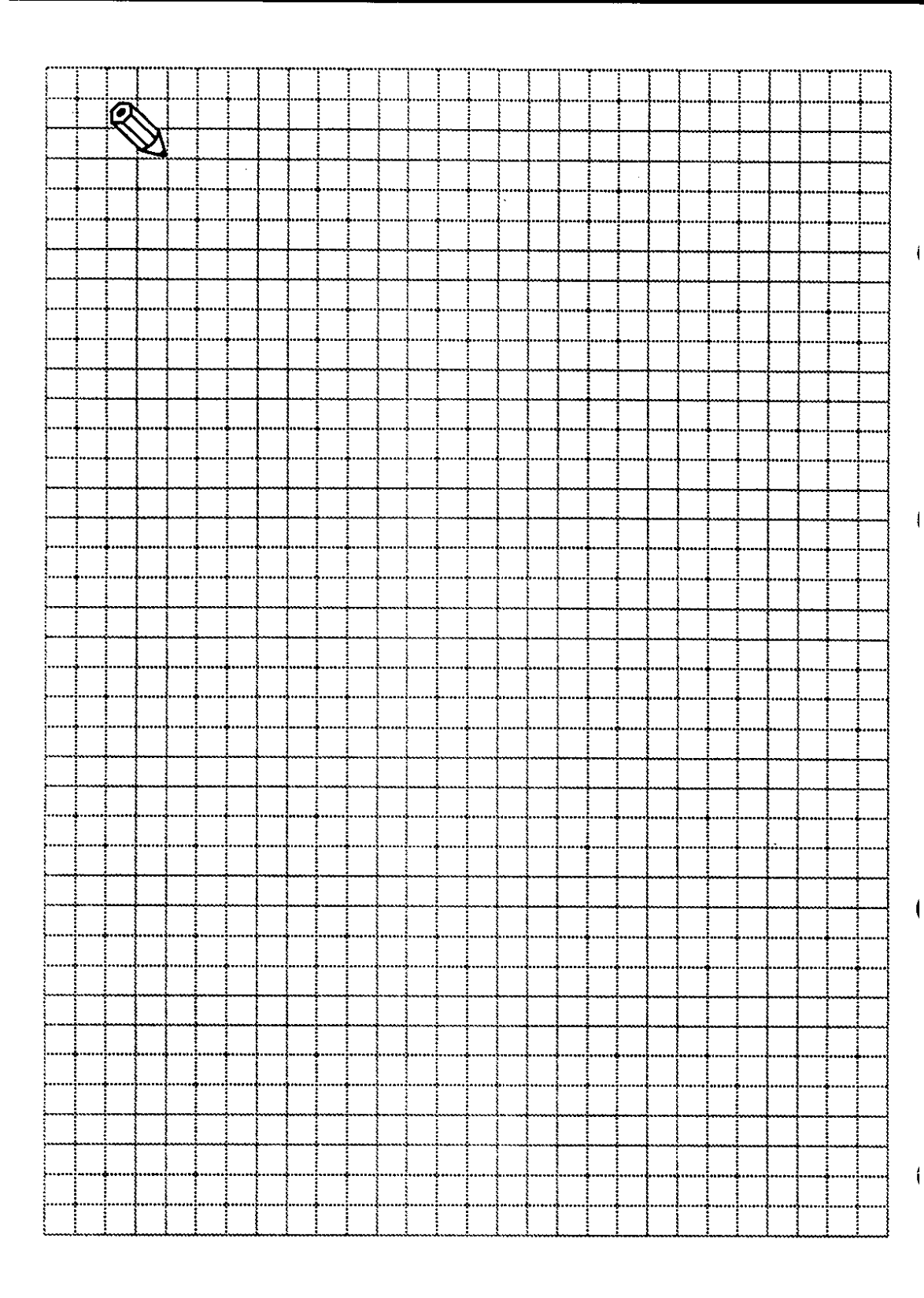

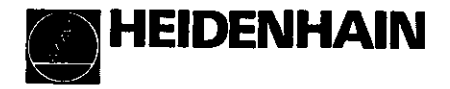

#### **DR. JOHANNES HEIDENHAIN GmbH**

Dr.-Johannes-Heidenhain-Straße 5 D-8225 Traunreut, Deutschland (08669) 31-0 EXI (08669) 9899

 Auslands-Vertretungen E Agencies abroad E Agences étrangères

Belgien Belgium Belgique HEIDENHAIN BELGIEN Bellekouter, 30 B-1790 Affligern (053) 672570 (053) 670165

#### Brasilien Brazil Brésil

DIADUR Indústria e Comércio Ltda Post Box 12 695 Rua Servia, 329 - Socorro, Santo Amaro 04763 São Paulo - SP, Brasil (011) 5 23 - 67 77 (ARC) (011) 5 23 14 11

#### Dänemark Denmark Danemark TPTEKNIKA/S

HV Nyholms Vej 7-9 DK-2000 Frederiksberg (38) 33 09 66
 (38) 33 01 65

#### Finnland Finland Finlande NC-POINT OY Post Box 34 Moreenitie 15 B · SF-04251 Kerava (0) 2944400

Ex (0) 2944300 Frankreich France France HEIDENHAIN FRANCE sarl

Post Box 62 2, Avenue de la Cristallerie F-92312 Sèvres 11 45 34 61 21 1233 (1) 45 07 20 00

### Griechenland Greece Grèce D. PANAYOTIDIS - J. TSATSIS S.A.

6, Pireos St. GR-183 46 Moschaton - Athens 🕿 (01) 4 81 08 17 📼 (01) 4829673

#### Großbritannien und Irland U.K. and Ireland

Angleterre et Irlande HEIDENHAIN (G.B.) Limited 200 London Road, Burgess Hill West Sussex RH15 9RD 2 (04 44) 24 77 11 EX (04 44) 87 00 24

Indian India Inde ASHOK & LAL Post Box 5422 12 Pulla Reddy Avenue Madras - 600 030 (044) 6172 89 (044) 6182 24

#### Israel

NEUMO VARGUS Post Box 20102 34-36, Itzhak Sade St. Tel-Aviv 67212 12 (3) 5373275 (3) 5372190

Italian Italy Italia HEIDENHAIN ITALIANA sri Viale Misurata 16 I-20146 Milano 🕙 (02) 48300241... 45 EN (02) 47710730

**Japan** *Japan* HEIDENHAIN K.K. Japon Sogo-Dailchi Bldg. 2 F 3-2, Kojimachi, Chiyoda-ku Tokyo 102 10 (03) 32 34 - 77 81 (MI) (03) 32 62 - 25 39

Kanada Canada HEIDENHAIN CORPORATION Canadian Regional Office 11-335 Admiral Blvd. 

Korea SEO CHANG CORPORATION LTD. Rm. 903, Jeail Bldg., 44-35 Yoido-Dong, Yongdeungpo-ku Seoul, Korea (02) 780 82 08 (02) 784 54 08

Mexiko Mexico Heidenhain Mexico S.L. Calle San Juan de los Lagos 202 Fracc. Jardines de la Concepción CP 20120 Aguascalientes, Ags. 20 (1491) 43738

# Niederlande Netherlands Pays-Bas HEIDENHAIN NEDERLAND B.V. Post Box 107 Landjuweel 20 NL-3900 AC Veenendaal 28 (08385) 40300 EEI (08385) 17287

Norwegen Norwey Norvège KASPO MASKIN AS

Post Box 3083 Haakon VII's, gt. 6 N-7002 Trondheim (07) 919100 EX (07) 913377

#### Österreich *Austria* Autriche Alois Zollner

Dr.-Johannes-Heidenhain-Straße 5 D-8225 Traunreut 9 (086 69) 31 13 37 1086 69) 50 61

Portugal FARRESA ELECTRONICA LIDA Rua Goncalo Cristovao 294 - 1º P-4000 Porto 12) 318440 (2) 318044

#### Schweden Sweden Suède A. KARLSON INSTRUMENT AB Post Box 111 S-14501 Norsborg (0753) 89350 (0753) 84518

ł

ł

ł

Ì

Schweiz Switzerland Suisse HEIDENHAIN (SCHWEIZ) AG Post Box Vieristrasse 14 (01) 8 25 33 46

Singapur Singapore Sin HEIDENHAIN PACIFIC PTE LTD 50. Lorong 21. Geylang Singapore, 1438 687 749 32 28 IEEE 749 39 22 Singapour

Spanien Spain Espagne FARRESA ELECTRONICA S. A. c/Simon Bolivar, 27 - Opto. 11 E-48013 Bilbao (Vizcaya) (94) 44136 49 (94) 442 35 40

Taiwan MINTEKE SUPPLY CO. LTD.

23 Lane 457 Lung Chiang Road, Taipei, 10482 Republic of China (02) 503 4375 (02) 505 0108

#### Tschechoslowakei Czechoslovakia

Tchécoslovaquie HEIDENHAIN Technická Kancelář ČSFR 

Türkei *Turkey* Turquie ORSEL LTD Kuşdili Cad. No. 43 Toraman Han, Kat 3 

#### Ungarn Hungary Hongrie HEIDENHAIN

Magyarországi Kereskedelmi Képviselet Muszaki Iroda Dunyov István utca 16. H-1134 Budapest (1) 120 22 13 (1) 120 22 13 U.S.A. HEIDENHAIN CORPORATION

115 Commerce Drive Schaumburg, IL 60173 (708) 4 90-1191 (201) 4 90-39 31